附件 2

## 考生端"双机位"腾讯会议测试指南

每位考生须认真阅读测试指南,配合准备相关设备,并 按时参加学校组织的测试,保证正式面试的顺利进行。

一、面试准备

1. 设备准备: 一台具有摄像头和麦克风的电脑、一部 智能手机。

 证件准备:本人二代居民身份证、西北工业大学 2022 年强基计划面试准考证,面试正式开始时,需向考务人员展 示核对。

二、双机位软件安装及操作流程

(一) 第一机位(电脑端)

 1.考生在电脑上下载安装"腾讯会议"(最新版本),点 击注册/登录(填写手机号,输入短信验证码的方式登录), 或者点击微信头像(以微信形式授权)登录。

2.点击左上方"加入会议",输入会议号(此处需将名称填写为考生编号+真实姓名+第一机位),会议设置勾选如下图,电脑端第一次登录时,选择"电脑音频"接入;点击"加入会议",进入等候室等候。考生编号请见附件1。

| -                           |        | 加入会议        | - × |
|-----------------------------|--------|-------------|-----|
| 腾讯会议                        | - ×    |             |     |
|                             | 6      | 会议号         |     |
|                             | \$     | 10.00       | 0 - |
| + 4                         |        | 您的名称        |     |
| 1 加入会议 快速会议 ~               | 预定会议 ~ | 100         | ٥   |
| 明天                          | 历史会议 > | 会议设置        |     |
|                             |        | 🔽 自动连接音频    |     |
|                             |        | ✓ 入会开启摄像头   |     |
| 07:00 - 12:00 386 5413 8960 |        | 入会开启美颜      |     |
| 远的会议                        |        | 点此查看和设置美额效果 |     |

(二) 第二机位 (手机端)

在手机微信中搜索"腾讯会议"小程序,使用另一个腾 讯会议账号登录,输入同一个会议号(此处需将名称填写为 考生编号+真实姓名+第二机位),入会选项如下图所示,仅 选择"开启摄像头"选项,否则会影响电脑端的音频效果。 进入会议后,在等候室等候。考务人员将按照面试顺序邀请 考生进入面试现场,开始本场面试。

| ۵     | 腾讯会议         | ••• • |
|-------|--------------|-------|
| 会议号   | and a second | •     |
| 入会名称  | 1000         |       |
|       | 加入会议         |       |
| 入会选项  |              |       |
| 开启麦克风 |              |       |
| 开启扬声器 |              |       |
| 开启摄像头 |              |       |

三、其他注意事项

1. 双机位位置要求:

"第一机位"为面试主机位,面向考生,正面拍摄并采 集考生音频、视频,用于考官对考生的远程视频考核及互动 (最好为笔记本电脑)。考生本人正对摄像头,保持坐姿端 正,面部、上半身及双手在画面中清晰可见。

"第二机位"为面试副机位(监考机位),在考生后上 方1米处成30°-45°拍摄,需全程清晰显示面试环境和主 镜头屏慕,并且全程关闭麦克风和扬声器。

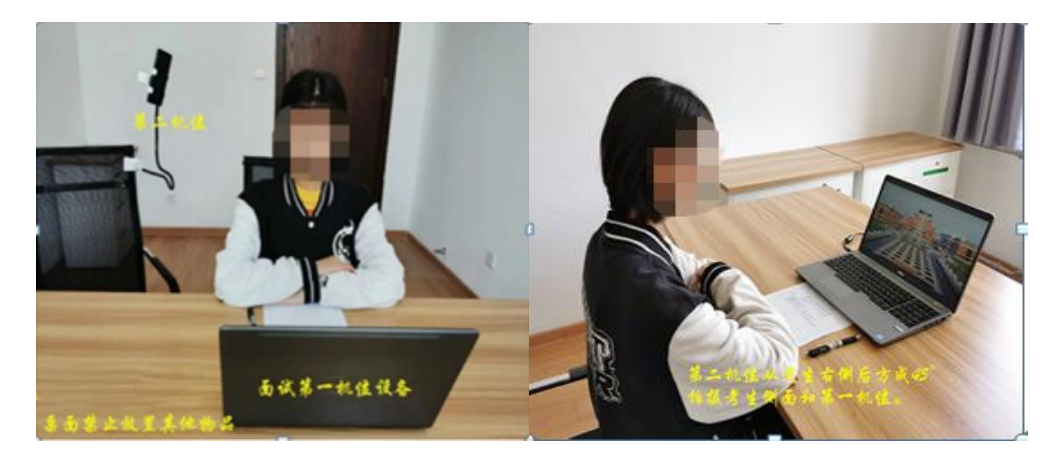

## 第一机位示意图

第二机位示意图

 2.因同一个腾讯会议账号只能同时登录一个端口,故 "第一机位"与"第二机位"需使用两个不同的腾讯会议账 号登录,会议号相同。

3. 若不慎退出,重新输入会议号即可再次进入。

4.若出现断网掉线,考务秘书会立刻联系考生,告知其 重新进入会议,如在1分钟之内仍无法恢复网络,则将其安 排在本场最后一位继续面试。

5.考生须全程开启摄像头、麦克风,不得擅自关闭摄像
头、切换屏幕、戴耳机等。

 6.考生对面试全过程不得进行录音、录像、截屏或在网 上散播相关信息等。